透過"金猴證券",您可以輕鬆交易,於網上開立證券戶口,及查看戶口和交易紀錄。

| Type 類型    | Download Link 下載連結                                                                                                    |
|------------|----------------------------------------------------------------------------------------------------|
| 網頁交易       | https://longportapp.com/zh-HK/login?app_id=monkey                                                                                                    |
| App 手機應用程式 | Apple Store: https://apps.apple.com/hk/app/id6458048435                                                                                                    |
|            | Google Play: <a href="https://play.google.com/store/apps/details?id=lb.whale.hkmonkey.android">https://play.google.com/store/apps/details?id=lb.whale.hkmonkey.android</a> |
| APK 安裝檔    | https://static.lbkrs.com/app/hkmonkey-online-release.apk                                                                                                    |

# 網頁交易系統

#### https://longportapp.com/zh-HK/login?app\_id=monkey

如選擇網頁交易系統,首次登錄時,請輸入於金猴證券有限公司登記的手機號碼,以獲取短訊驗證碼登錄。成功登錄後,可設定登錄密碼。

|                     | 非金猴證券用戶登錄<br>歡迎登錄<br>請使用金猴證券賬號登錄 繁 >                |
|---------------------|-----------------------------------------------------|
|                     | +852 ▼ 請輸入手機號   短信驗證碼 發送   32已閱讀並同意服務協議、陽私保護政策   登録 |
| Powered by LongPort | 密碼登錄                                                |

交易

步驟一 首先在左上方點選交易,然後點選個股後,在右方輸入股票的代碼/拼 音/名稱,右下方會出現買入、賣出選項,即可進行買賣。

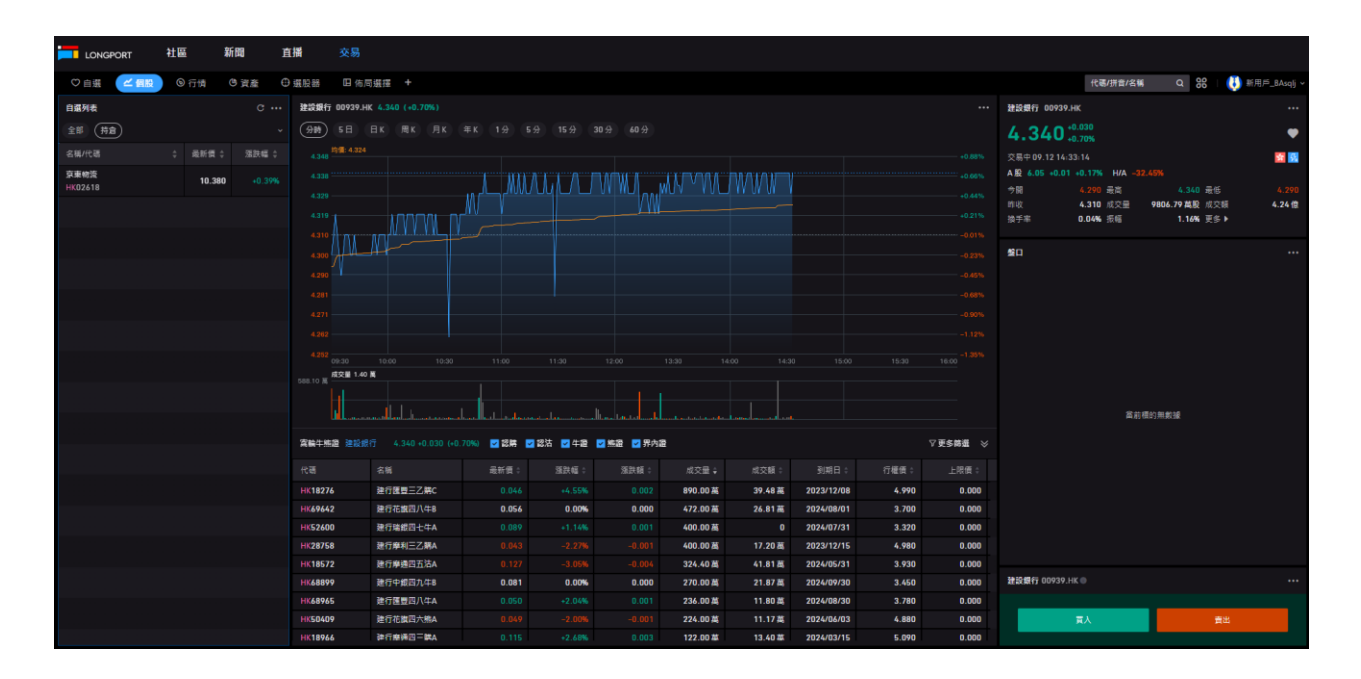

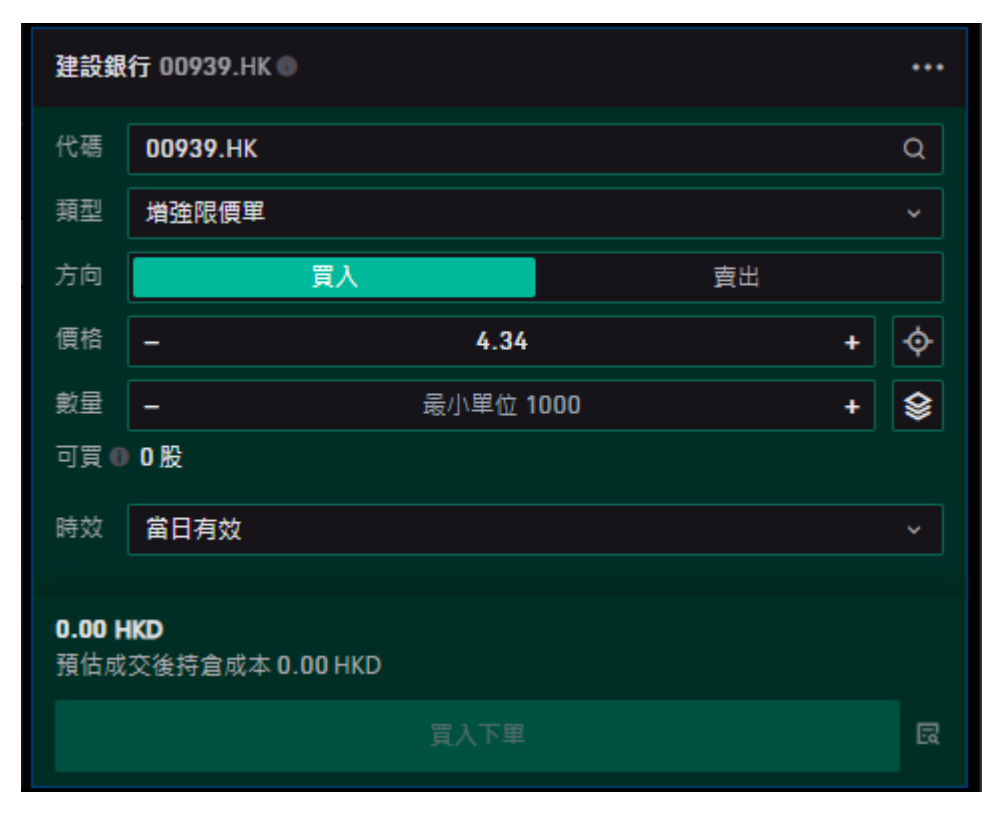

| 建設銀行 00939.HK • • • •          |          |                  |    |     |
|--------------------------------|----------|------------------|----|-----|
| 代碼                             | 00939.HK |                  |    | Q   |
| 類型                             | 増強限價單    |                  |    | ~   |
| 方向                             | 買入       |                  | 賣出 |     |
| 價格                             | -        | 4.34             |    | • 💠 |
| 數量                             | -        | 最小單位 <b>1000</b> |    | + 😫 |
|                                |          |                  |    |     |
| 時效                             | 當日有效     |                  |    | ~   |
| 0.00 HKD<br>預估成交後持倉成本 0.00 HKD |          |                  |    |     |
|                                |          |                  |    | Eď  |

## 手機應用程式

Apple Store: <u>https://apps.apple.com/hk/app/id6458048435</u> Google Play: <u>https://play.google.com/store/apps/details?id=lb.whale.hkmonkey.android</u> APK 安裝檔: <u>https://static.lbkrs.com/app/hkmonkey-online-release.apk</u>

步驟一 先在手機商店下載金猴證券有限公司軟件

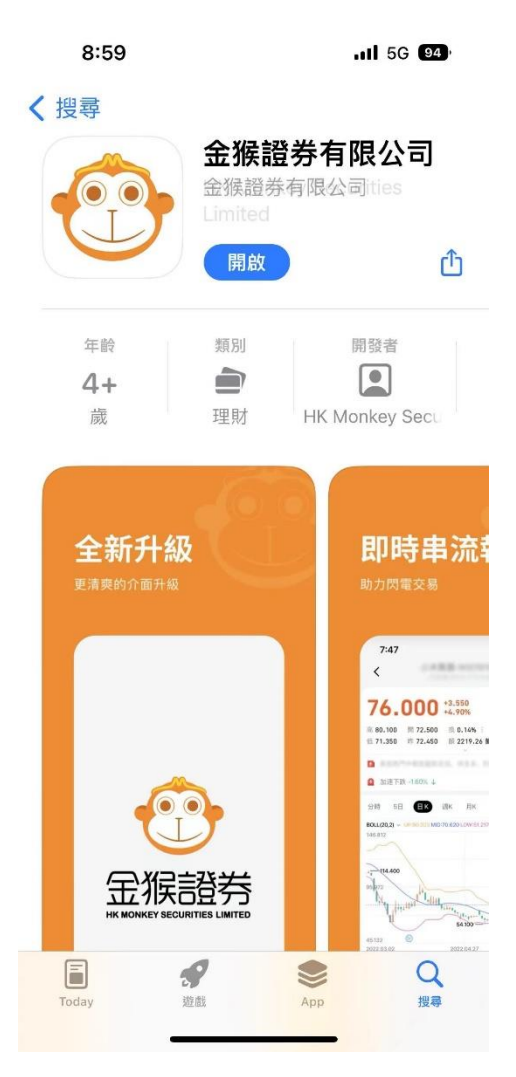

步驟二 請輸入於金猴證券有限公司登記的手機號碼,以獲取短訊驗證碼登錄。 成功登錄後,可設定登錄密碼。

| 8:29            | . <b>1</b> 5G 100 |
|-----------------|-------------------|
|                 | 獲取幫助              |
| のです。            | 登券                |
| HK MONKET SECUR |                   |
| +852 🔻          | ×                 |
| 未註冊手機登錄後自動註冊    |                   |
| 夕 我已閱讀並同意服務協議和  | 慧私保護政策            |
|                 |                   |
| 獲取驗             | 證碼                |
| 選擇其他            | 也方式               |
|                 |                   |
|                 |                   |
|                 |                   |
|                 |                   |
|                 |                   |
|                 |                   |
|                 |                   |

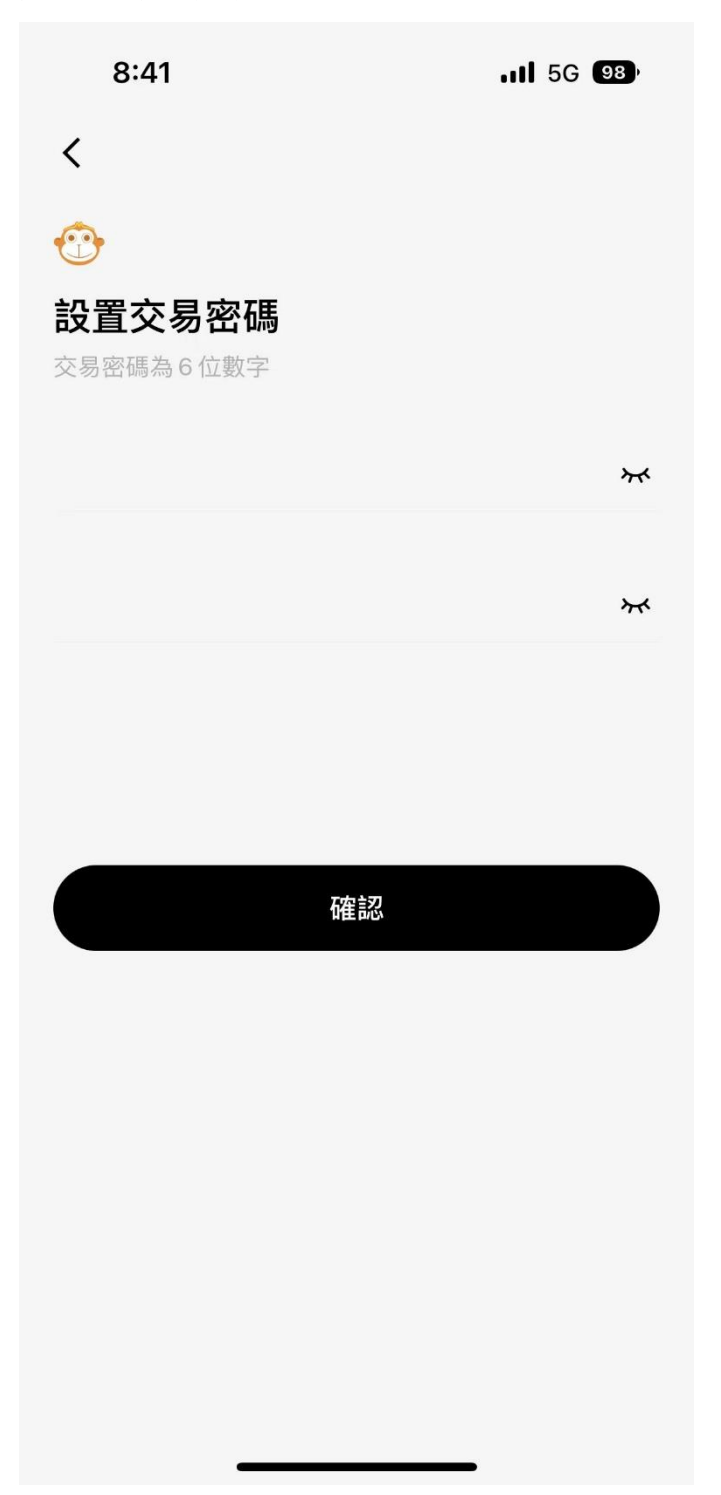

步驟四 通過驗證碼登入帳戶

| 8:41                            | <b></b> 5G <b>98</b> |
|---------------------------------|----------------------|
| <                               |                      |
|                                 |                      |
| <b>驗證登錄密碼</b><br>驗證登錄密碼後可設置交易密碼 |                      |
|                                 | **                   |
|                                 | 忘記密碼                 |
|                                 |                      |
|                                 |                      |
|                                 |                      |
|                                 |                      |
|                                 |                      |
|                                 |                      |
|                                 |                      |
|                                 |                      |
| 確認                              |                      |
|                                 |                      |

### 步驟五 設置及輸入交易密碼,以進行交易

| 8:41                           |                                            | .11 5G 98)                              |  |  |  |
|--------------------------------|--------------------------------------------|-----------------------------------------|--|--|--|
| < <sup>强</sup>                 | <b>建設銀行(00939.HI</b><br>已收盤 09.11 16:08:56 | <) Ç Ç                                  |  |  |  |
| <b>4.310</b> +0.020<br>+0.47%  |                                            |                                         |  |  |  |
| 高 4.330 開 4.2<br>低 4.250 昨 4.2 | 50 换 0.10%:<br>90 額 10.37 億<br>~           | 市盈率™ 2.90<br>總市值 <sup>⊮∞</sup> 1.08 萬億: |  |  |  |
|                                | 島股 ↓                                       | 15:59:12 🗸                              |  |  |  |
| <b>分時</b> 5日 日K                | 周K 月K 年                                    | K 1分~ :                                 |  |  |  |
| 均值: 4.303<br>4.330<br>4.999    |                                            | +0.93%                                  |  |  |  |
| 輸入交易密碼                         |                                            | ×                                       |  |  |  |
|                                |                                            |                                         |  |  |  |
| 啓用面容 ID                        |                                            | 忘記密碼                                    |  |  |  |
| 1                              | 2                                          | 3                                       |  |  |  |
| 4                              | 5                                          | 6                                       |  |  |  |
| 7                              | 8                                          | 9                                       |  |  |  |
|                                | 0                                          | $\langle \times \rangle$                |  |  |  |

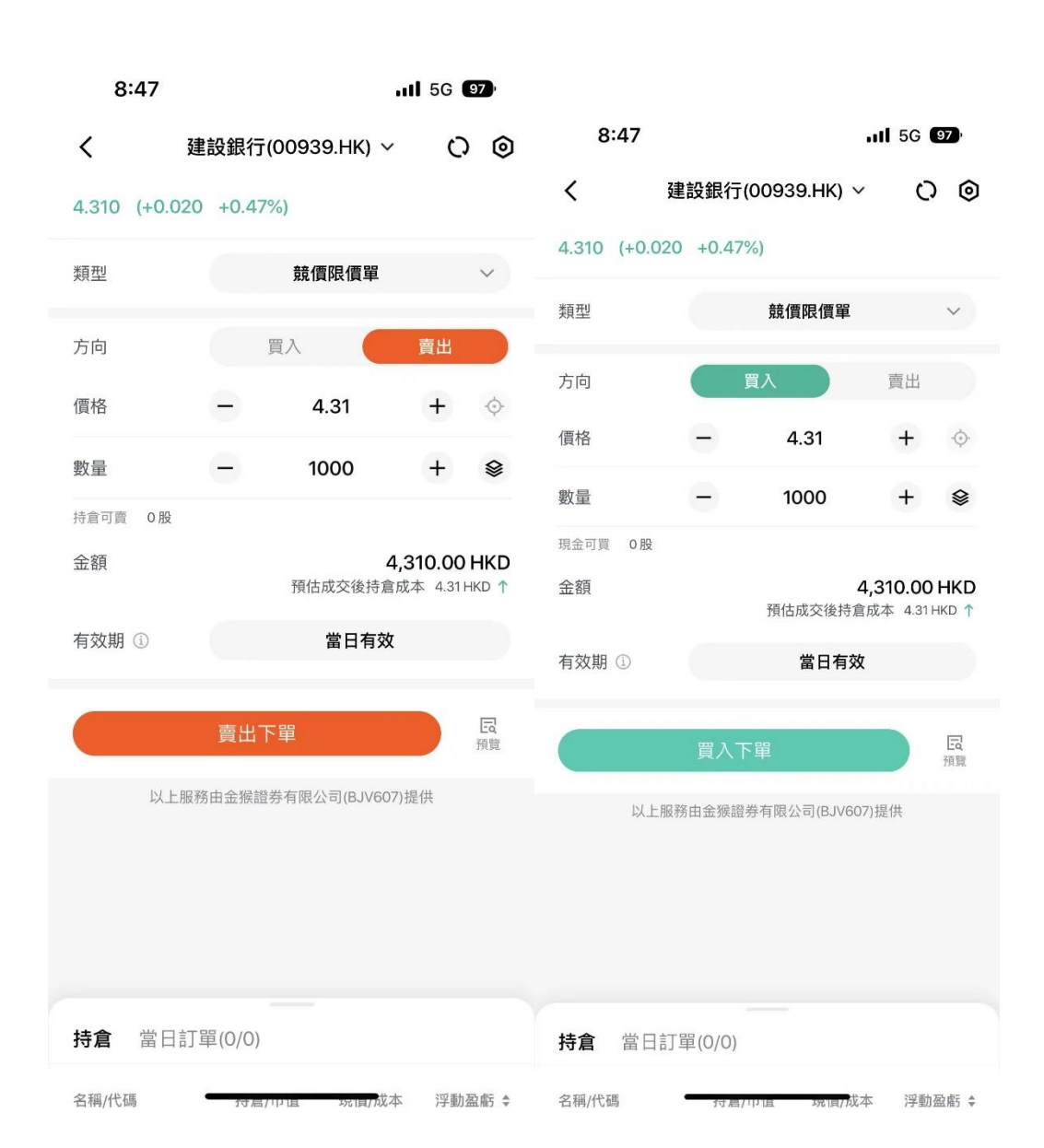

#### 步驟六 輸入買賣盤、類型、數量、價格